## Mobile Banking

1. Download the Rockland Trust Mobile Banking app from the App or Google Play Store. If you are an existing customer, login using your online banking Login ID and Password. If you are a new user without a password, select 'I am a new user' to login to Mobile Banking.

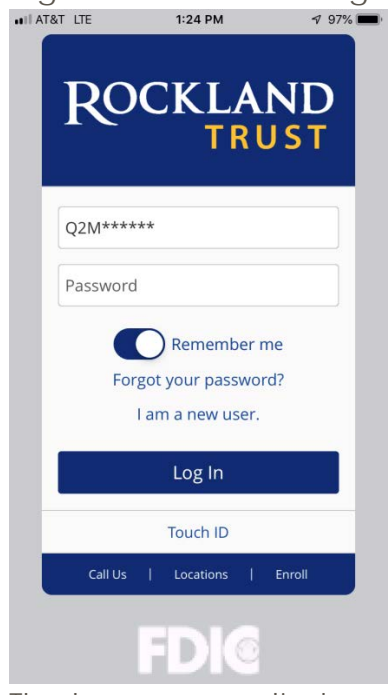

2. The homepage displays a listing of accounts accessible to the user. Click on the 'Menu' button and 'More' button to reveal user options.

| ••II AT&T LTE | 1:46 PM                                 | 7 87% 🔲                                |
|---------------|-----------------------------------------|----------------------------------------|
| Menu          | Home                                    | More                                   |
|               | Welcome back, MEL<br>Last login 04/29/2 | <b>ISSA GUIMOND</b><br>019 at 11:00 AM |
|               |                                         |                                        |

| Account Overview 🖉                                                 | ^                    |
|--------------------------------------------------------------------|----------------------|
| Commercial Checking **3580<br>Available Balance<br>Current Balance | \$253.69<br>\$253.69 |
| Business Savings **3954<br>Available Balance<br>Current Balance    | \$260.48<br>\$260.48 |

3. The left side navigation menus are revealed when clicking on the 'Menu' button on the top left side of the screen.

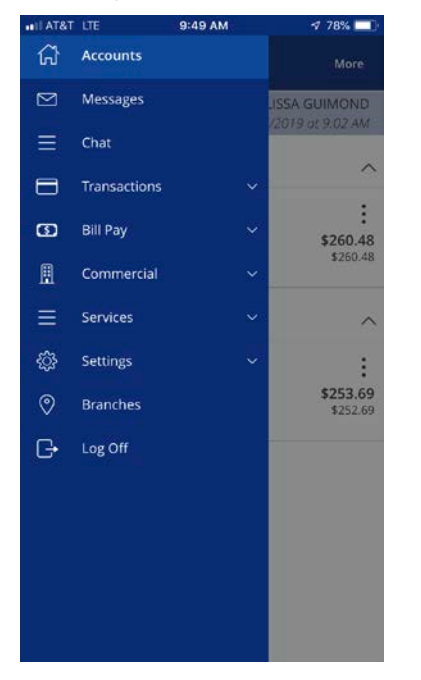

4. Quick Actions are revealed when clicking on the 'More' button on the top right side of the screen.

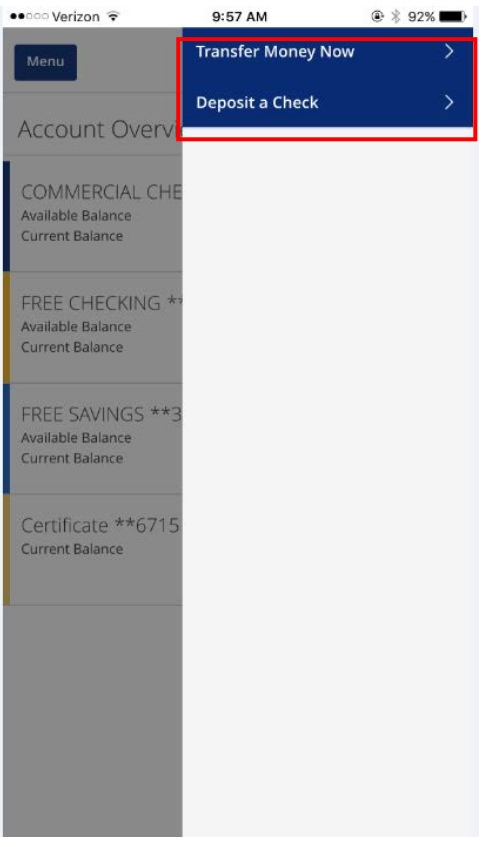

5. All transaction option are located in the 'Transactions' menu.

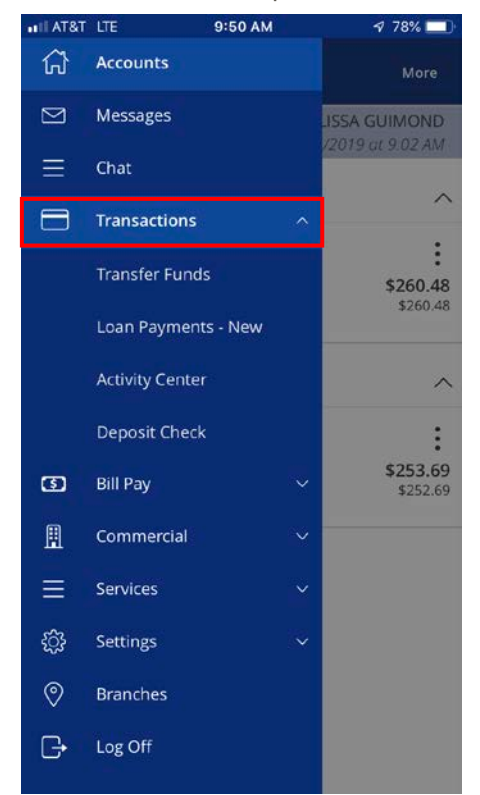

6. Click on 'Pay Bills' to use the new bill pay feature. In Bill Pay you can easily view payments and add payees.

| •••I AT&T | LTE 9:50 A        | м | 1 78% 🔲                     | •••••• Verizon LTE | 9:50 AM | ۰ 🖇 95% 🖿 |
|-----------|-------------------|---|-----------------------------|--------------------|---------|-----------|
| 67        | Accounts          |   | More                        | Menu               |         |           |
| $\square$ | Messages          |   |                             | Add Payee          |         |           |
| ≡         | Chat              |   | 12019 dt 9.02 AM            | Name *             |         |           |
|           | Transactions      |   |                             |                    |         |           |
| 3         | Bill Pay          |   | <b>:</b><br>\$260.48        | Address 1 *        |         |           |
|           | Pay Bills         |   | \$260.48                    | Address 2          |         |           |
|           | Bill Pay Accounts |   | ^                           | Address 2          |         |           |
| ≞         | Commercial        |   | :                           | Address 3          |         |           |
| Ξ         | Services          |   | <b>\$253.69</b><br>\$252.69 |                    |         |           |
| ŝ         | Settings          |   |                             | City *             |         |           |
| 0         | Branches          |   |                             |                    |         |           |
| G         | Log Off           |   |                             | State *            | ZIP *   |           |
|           |                   |   |                             | Select State       | × .     |           |
|           |                   |   |                             | Area Code *        | Phone * |           |
|           |                   |   |                             |                    |         |           |

7. Click 'Visit Bill Pay Site' within the 'Options' link for all bill pay options.

| ••··· Verizon LTE | 9:51 AM | @ ≱ 94% 💶                             |  |
|-------------------|---------|---------------------------------------|--|
| Menu              |         |                                       |  |
| Pay Bills         |         | Payment Activity                      |  |
| Search payees     |         | : Options                             |  |
| No Payees ava     |         | Visit Bill Pay Site<br>Delete a payee |  |
|                   | l       |                                       |  |

8. The 'Commercial' menu including options is shown expanded below.

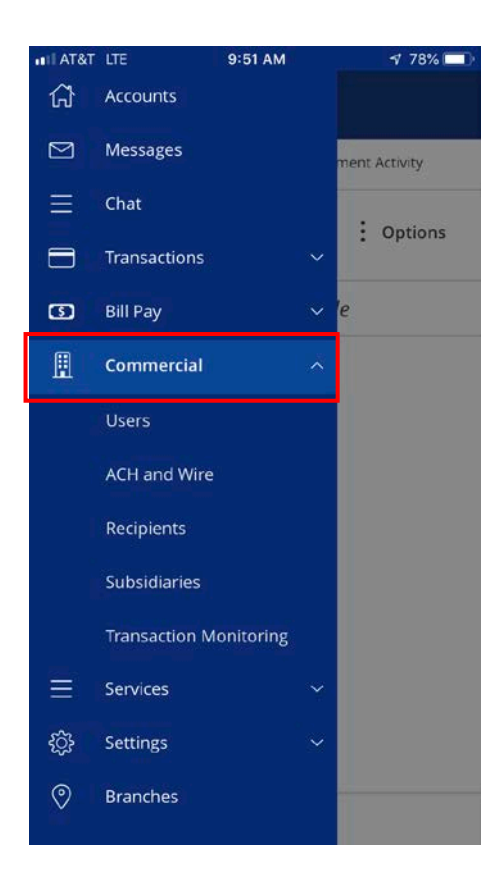

9. View a listing of pending and processed commercial transactions in the right side pane while working with online transactions.

NOTE: Pending transactions are those awaiting approval or processing. Processed transactions have either passed their processing date or have already been approved and processed by Rockland Trust.

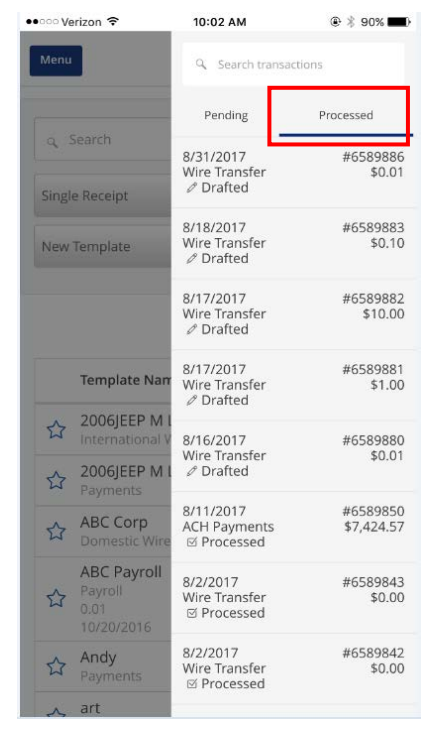

10. The 'Services' menu options are shown expanded below.

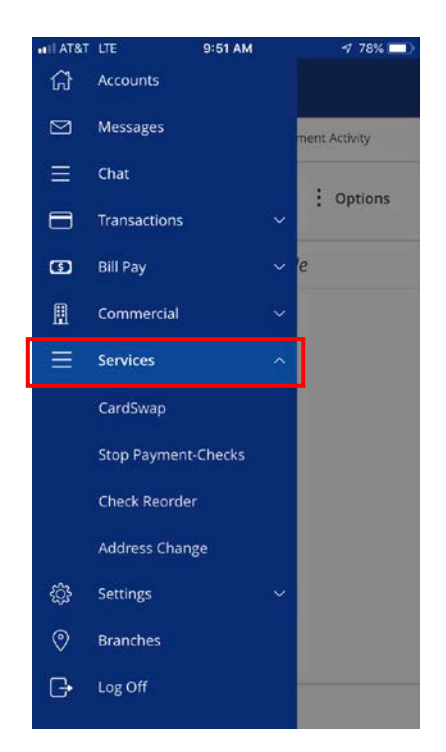

11. The 'Settings' menu options are shown expanded below.

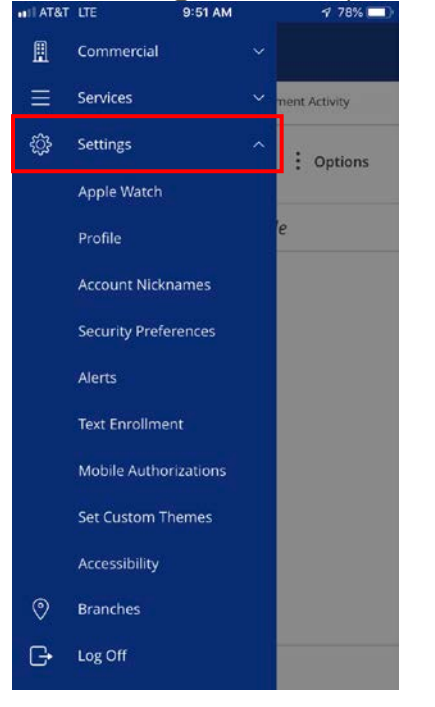

12. To make a mobile deposit, click the 'Deposit Check' option under Transactions.

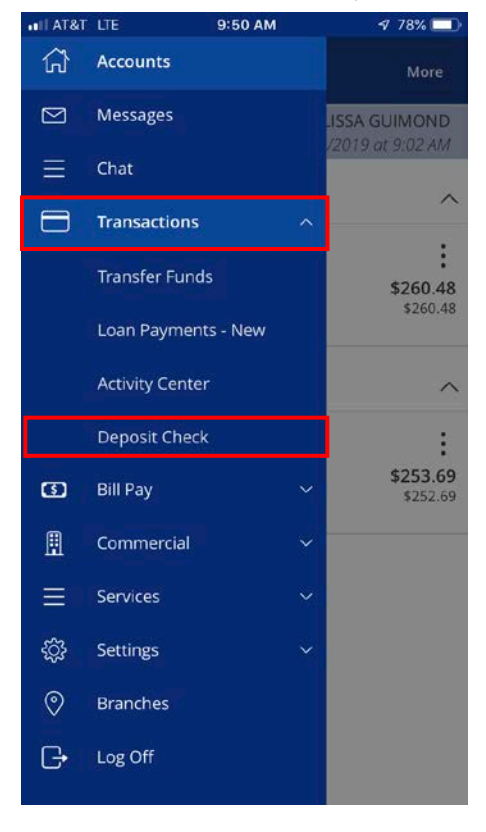

13. Make a mobile deposit by taking a picture of the front and back of the check using the built in camera on your device.

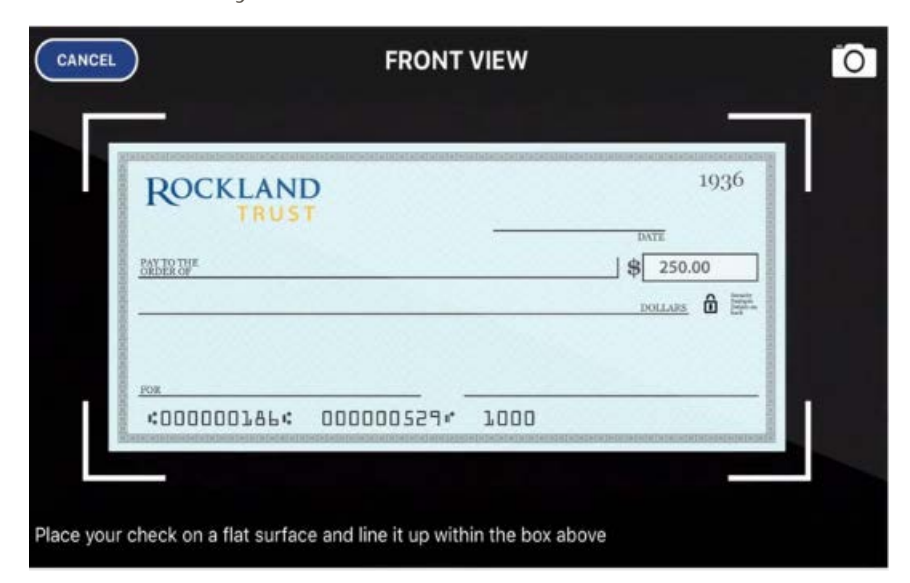

|                                                                                                    | •                 |   | 1             |      |
|----------------------------------------------------------------------------------------------------|-------------------|---|---------------|------|
|                                                                                                    | Net of the second |   | NUT AND INC.  | Ŗ    |
| THE STREET                                                                                                    | TOTAL SALES       |   | FRANCIAL INCO | der, |
| A LONG TO A LONG TO A LONG TO A LONG TO A LONG TO A LONG TO A LONG TO A LONG TO A LONG TO A LONG TO A LONG TO A LONG TO A LONG TO A LONG TO A LONG TO A LONG TO A LONG TO A LONg TO A LONg TO A LONg | North Contraction |   | In the work   |      |
|                                                                                                    |                   | 1 |               |      |

14. Enter the account to deposit into, the check number, and clicking the submit button.

| ILAT&T LTE               | 1:48 PM                           | 1 87% 🗖       |
|--------------------------|-----------------------------------|---------------|
| Menu                     | Deposit Chec                      | K More        |
| TO ACCO<br>Commer        | UNT:<br>rcial Checking DDA-XXXXX3 | 3580 \$253.69 |
| <b>СНЕСК N</b><br>#5768  | UMBER:                            |               |
| <b>AMOUNT</b><br>\$88.33 | 2                                 |               |

15. You will receive 2 emails with the deposit feature. The first is to let you know we receive your deposit and the second email will be the decision of whether the deposit was accepted or not.

| ••II AT&T                      | LTE             | 12:18 PM                                        | 4                   | 7 69% 🔲     |
|--------------------------------|-----------------|-------------------------------------------------|---------------------|-------------|
| Menu                           | Depo            | sit Subr                                        | nitted              | More        |
| Default<br>per day<br>\$10,000 |                 | or business                                     |                     | 00.00<br>me |
| exceptio                       | Check #576      | 8 deposited                                     | successfully        |             |
| Toil                           | ROCKLAND C      | OMPLETE CI<br>\$1,183.75<br>: <b>k Number</b> : | < DDA-XXXX><br>5768 | (7673       |
| CHECH<br>#                     | AI<br>( NUMBER: | mount: \$88.                                    | 33                  |             |
| AMOU                           |                 | Close                                           |                     |             |
|                                |                 |                                                 |                     |             |

16. Your deposit will show in the transactions as pending until approved. Approved deposits into a savings account will not show in history until the next business day.

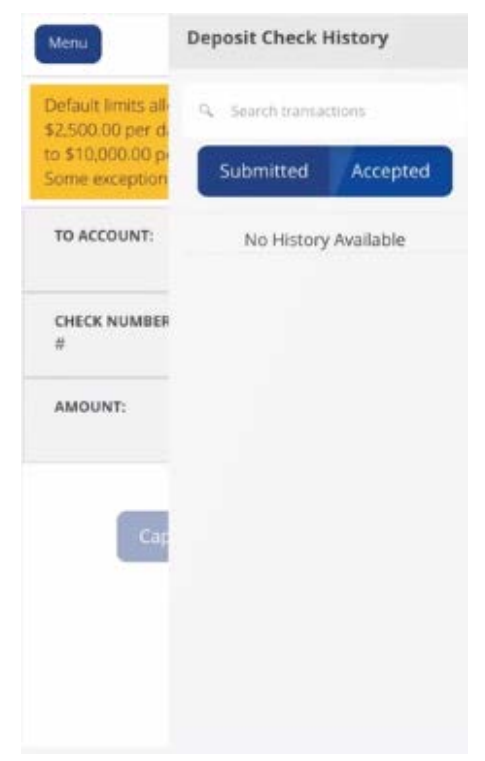

17. <u>Click 'Log Off' to exit the app</u> on your mobile device.

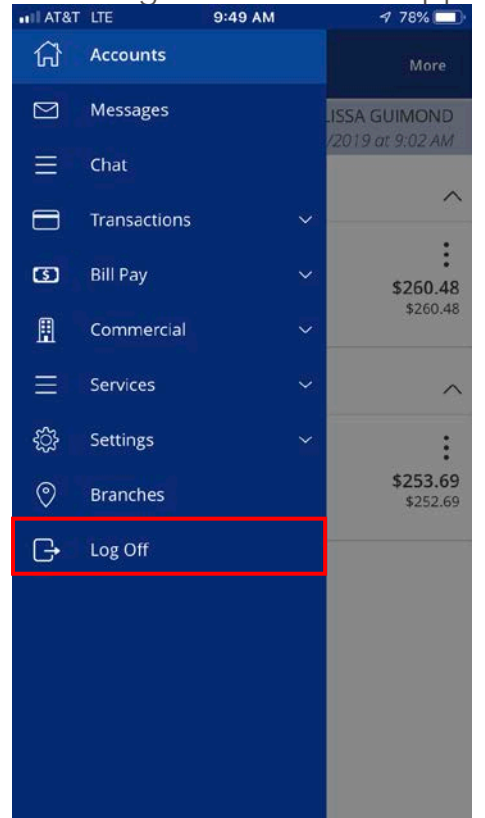